# 「萌黄(もえぎ)」 送迎管理

# 操作マニュアル

Ver. 1. 0. 1 2019/8/30

株式会社 マイルストーン

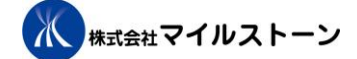

| 1.  | Excel データ取り込み                           | 3 |
|-----|-----------------------------------------|---|
| 1-1 | . 起動方法                                  | 3 |
| 1-2 | 2. Excel ファイル(指定フォーマット)の出力について          | 4 |
| 2.  | 送迎表の作成                                  | 4 |
| 2-1 | . 起動方法                                  | 4 |
| 2-2 | 2.「送迎表作成」画面の項目について                      | 5 |
| 2-3 | <ol> <li>送迎表一覧への利用者の追加方法について</li> </ol> | 9 |
| 2-4 | 1. 送迎表一覧への利用者の削除方法について10                | 0 |
| 2-5 | 5. 送迎表一覧への事業所等の追加方法について1                | 1 |
| 2-6 | b. 送迎表一覧への事業所等の削除方法について                 | 2 |
| 3.  | マスタメンテナンス13                             | 3 |
| 3-1 | . 事業所マスタメンテナンス                          | 3 |
| 3-1 | -1. 起動方法                                | 3 |
| 3-1 | -2. 事業所マスタ画面の項目について1                    | 3 |
| 3-2 | 2. 送迎車マスタメンテナンス14                       | 4 |
| 3-2 | 2−1. 起動方法                               | 4 |
| 3-2 | 2-2. 送迎車マスタ画面の項目について1                   | 5 |
| 3-3 | 9. 利用者マスタメンテナンス1                        | 7 |
| 3-3 | 9–1. <b>起動方法</b>                        | 7 |
| 3-3 | β-2. 利用者マスター覧画面の項目について1                 | 7 |
| 3-3 | B-3. 利用者マスタ詳細画面の項目について1                 | 9 |
| 3-4 | l. ドライバーマスタメンテナンス                       | 0 |
| 3-4 | l−1. 起動方法                               | 0 |
| 3-4 | -2. ドライバーマスタ画面の項目について                   | 1 |

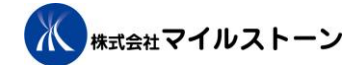

# 1. Excel データ取り込み

・Excel データ取り込みは、「メニュー」画面から行います。

## 1-1. 起動方法

① 「利用者情報取込」ボタンをクリックしてください。

| 🔡 送迎管理システムメニュー Ver 1.0.0.2.CS | –                 |
|-------------------------------|-------------------|
| 送迎                            | 管理システム            |
| 利用者情報取込                       | マスタ               |
| ① 利用者情報取込                     | 事業所等 マスタ 送迎車 マスタ  |
| 送迎表 送迎表 作成                    | 利用者 マスタ ドライバー マスタ |
|                               | バックアップ 終了         |

②フォルダ参照ダイアログが表示されます。「利用者一覧 取り込み」を選択し、ボタンをクリックしてください。

| <ul> <li>○利用者一覧 雛形/EXCEL表出力</li> <li>●利用者一覧 取り込み</li> <li>ファイル名:</li> <li>実行 キャンセル</li> </ul> | 🔡 利用者一覧取込 |           |    | _  |     | $\times$ |
|-----------------------------------------------------------------------------------------------|-----------|-----------|----|----|-----|----------|
| <ul> <li>利用者一覧 取り込み</li> <li>ファイル名:</li> <li>実行 キャンセル</li> </ul>                              | ○ 利用者一覧   | 雛形EXCEL表出 | カ  |    |     |          |
| ファイル名:                                                                                        | ● 利用者一覧   | 取り込み      |    |    | _   |          |
| 実行 キャンセル                                                                                      | ファイル名:    |           |    |    |     |          |
|                                                                                               |           |           | 実行 | ++ | ンセル |          |

#### ③取り込みたいファイルを選択して、「開く」ボタンをクリックしてください。

| 💀 取込を行う利用者一覧ファイルを選                      | 択してください。 |           |            |     |                   |       | $\times$ |
|-----------------------------------------|----------|-----------|------------|-----|-------------------|-------|----------|
| ← → × ↑ 🕹 > PC > ダウ                     | לעל-ド    |           |            | ~ Ō | ダウンロードの検索         |       | ρ        |
| 整理 ▼ 新しいフォルダー                           |          |           |            |     | == -              |       | ?        |
| 🔥 添付ファイル 🔦 名前                           | τ<br>T   | 更新日時      | 種類         | サイズ |                   |       |          |
| > <mark>。</mark> 熱田第2_同友会<br>の 保留       |          | 検索条件に一致する | る項目はありません。 |     |                   |       |          |
| 🗸 🛄 bc                                  |          |           |            |     |                   |       |          |
| > 🧊 3D オブジェクト                           |          |           |            |     |                   |       |          |
| > 👆 ダウンロード                              |          |           |            |     |                   |       |          |
| > 🛄 デスクトップ                              |          |           |            |     |                   |       |          |
| > 🛗 ドキュメント                              |          |           |            |     |                   |       |          |
| > 📰 ピクチャ                                |          |           |            |     |                   |       |          |
| > 📲 ビデオ                                 |          |           |            |     |                   |       |          |
| > 🎝 ミュージック                              |          |           |            |     |                   |       |          |
| > 🏪 ローカル ディスク (C                        |          |           |            |     |                   |       |          |
| > 👳 Scan (¥¥MILESTC                     |          |           |            |     |                   |       |          |
| > 👳 Share (¥¥MILEST                     |          |           |            |     |                   |       |          |
| × · · · · · · · · · · · · · · · · · · · |          |           |            |     |                   |       |          |
| ファイル名(N):                               |          |           |            | ~   | EXCELファイル(*.xlsx) |       | $\sim$   |
|                                         |          |           |            |     | 開<(O)             | キャンセル |          |

# 1-2. Excel ファイル(指定フォーマット)の出力について

- ① 「利用者情報取込」ボタンをクリックしてください。
- ② 「利用者一覧 雛形 EXCEL 表出力」を選択してください。
- ③ 「実行」ボタンをクリックしてください

| 💀 送迎管理システムメニュー Ver 1.0.0.2.CS |                                                                           | - 🗆 X            |
|-------------------------------|---------------------------------------------------------------------------|------------------|
| 边                             | 迎管理システム                                                                   |                  |
| 利用者情報取込                       | 2月 利用者一覧取込                                                                | - 🗆 X            |
| 1 利用者情報取込送迎表                  | <ul> <li>利用者一覧 雛形EXCEL表出力</li> <li>〇利用者一覧 取り込み</li> <li>ファイル名:</li> </ul> |                  |
| 送迎表 作成                        |                                                                           | l <sub>ätt</sub> |
|                               | バックアップ                                                                    | 終了               |

# 2. 送迎表の作成

・送迎表の作成は、「送迎表作成」画面にて行います。

# 2-1. 起動方法

「送迎表作成」ボタンをクリックしてください。
 「送迎表作成」画面が起動します

| 💀 送迎管理システムメニュー Ver 1.0.0.2.CS |             | - 🗆 ×     |
|-------------------------------|-------------|-----------|
| 送迎                            | 管理システム      | 4         |
| 利用者情報取込                       | <b>マ</b> スタ |           |
| 利用者情報取込                       | 事業所等 マスタ    | 送迎車 マスタ   |
| 送迎表<br>1<br>送迎表 作成            | 利用者 マスタ     | ドライバー マスタ |
|                               | バックアップ      | 終了        |

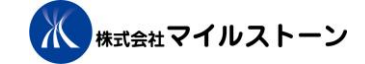

# 2-2.「送迎表作成」画面の項目について

| 🖳 送迎表作成                                                                                                    |                                                                                                    |                                                                                                    |                                                                                                    |
|----------------------------------------------------------------------------------------------------|----------------------------------------------------------------------------------------------------|----------------------------------------------------------------------------------------------------|----------------------------------------------------------------------------------------------------|
|                                                                                                    |                                                                                                    | <b>型表作成</b>                                                                                                    | 6                                                                                                    |
| ▲ 2018年04月第4週 ▶ 一週間前                                                                                                    | 近辺裡がり、辺之 ◆                                                                                                    | -5                                                                                                    | ドライバー設定                                                                                                    |
| ハイエース(ドライバー:ドライバー1)<br>キャンセル 時間 ご利用者様/事業所<br>09:00 アトリエ・ブルート<br>09:10 鈴木 貴子(モ)<br>09:20 鈴木 俊一(モ)<br>09:30 伊東 良孝(オ)<br>09:40 伊藤 達也(ブ)<br>10:00 井上 信治(オ)<br>10:20 アトリエ・ブルート | NV350(ドライバー:ドライバー:ドライバー:ドライバー:ドライバー:ドライバー:       キャンセ//時間     ご利用者様/1       09:00     オリーブ       09:20     井野 後郎(ブ)       09:40     永岡 桂子(オ)       10:00     越智 隆雄(ブ)       10:10     薗浦 健太郎(ブ)       10:40     オリーブ | -2) ノア(ドライバー:ドライバー3)<br>事業所 キャンセル 時間 ご利用者様/事業所<br>99:30 かんがるーはけっと<br>99:45 遠藤 利明(オ)<br>10:00 黄川田 仁志(モ)<br>10:15 下村 博文(オ)<br>10:20 かんがるーはけっと | レジアス(ドライバー: ド<br>+ ヤンセル 時間 ご利用:<br>09:00 モーヤーコ<br>09:30 加藤 鮎子(r<br>09:40 額賀 福志朗<br>10:10 梶山 弘志(r<br>10:20 鴨下 一郎(<br>10:30 亀岡 偉民(:<br>10:30 吉野 正芳(<br>11:00 橘本 英教()<br>11:10 橘本 英教() |
| 2018/04/23 2018/04/24 2018/04     利用者一覧     利用者氏名     江渡 聡徳(ブ)     高橋 比奈子(オ)     高橋 太安壽(ブ)                                                                                | /25 2018/04/26 2018/04/27<br>特記事項                                                                                                    | 事業所等一覧           事業所等名称           アトリエ・ブルート           オリーブ           かんがるー(まけっと)                                                            | 12:00 モーヤーコ<br>特記事項                                                                                                    |
| 今津 寛い(オ)     ・       今野 智博(モ)     ・       根本 匠ね(オ)     ・       GoogleMap作成     利用者追加                                                                                      | ▼<br>送迎表出力(週)                                                                                                    | モーヤーコ       送迎表出力(日)       送迎表出力(利用者)                                                                                                    | →<br>登録<br>【<br>う<br>(<br>う)                                                                                                    |

操作マニュアル

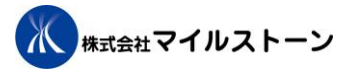

| 番号                       | 項目           | 説明                                    |
|--------------------------|--------------|---------------------------------------|
| 1                        | 日付           | 日付の選択および検索条件となります。                    |
| 2                        | 検索ボタン        | 検索条件に設定された条件(年月日)で送迎表を検索します。          |
| 3                        | 送迎種別         | 「迎え」または「送り」から選択します。                   |
| 4                        | 年月週          | 年月と週を表示します。                           |
| 5                        | 一週間前の内容を     | 一週間前の内容を複写し、表示します。                    |
|                          | 複写ボタン        |                                       |
| 6                        | ドライバー設定      | ドライバーの選択画面を表示します。                     |
|                          | ボタン          |                                       |
| $\overline{\mathcal{O}}$ | 送迎内容詳細一覧     | 送迎内容の詳細を一覧表示します。                      |
| 8                        | 日付タブ         | ④で選択された週の日付を表示します。                    |
| 9                        | 利用者一覧        | 利用者を一覧で表示します。                         |
| 10                       | 事業所等一覧       | 事業所等を一覧で表示します。                        |
| 1                        | GoogleMap 作成 | 送迎車ごとに利用者の並び順で GoogleMap 上でルートを作成します。 |
|                          | ボタン          | 指定フォルダにルート内容のファイル作成がされます。             |
| (12)                     | 利用者追加ボタン     | 新規利用者の追加を行います。利用者マスタ詳細画面が表示されます。      |
| (13)                     | 送迎表出力(週)     | 週単位の送迎表を Excel に出力します。                |
|                          | ボタン          |                                       |
| 14                       | 送迎表出力(日)     | 1日単位の送迎表を Excel に出力します。               |
|                          | ボタン          |                                       |
| (15)                     | 送迎表出力(利用     | 利用者ごとの送迎表を Excel に出力します。              |
|                          | 者)ボタン        |                                       |
| (16)                     | 登録ボタン        | 送迎表情報を登録します。                          |
| 1)                       | 閉じるボタン       | 送迎表作成を終了し、画面を閉じます。                    |

# 【送迎表一覧 詳細】

| Ĺ          | 达业衣-  | 一筧 計科   |                           |        |          |              |
|------------|-------|---------|---------------------------|--------|----------|--------------|
|            | ハイ    | エース(    | ドライバー:ドライバー1)             | N      | V350(ドテ  | ライバー:ドライバー2) |
| $\bigcirc$ | キャンセル | 時間      | ご利用者様/事業所                 | キャンセル  | 時間       | ご利用者様/事業所    |
|            |       | 09:00   | アトリエ・ブルート                 |        | 09:00    | オリーブ         |
|            |       | 09:10   | 鈴木 貴子(モ)                  |        | 09:20    | 井野 俊郎(ブ)     |
|            |       | 09:20   | 鈴木 俊一(モ)                  |        | 09:40    | 永岡 桂子(オ)     |
| - 1        |       | 09:30   | 伊東 良孝(オ)                  |        | 10:00    | 越智 隆雄(ブ)     |
| - 1        |       | 09:40   | 伊藤 信太郎(モ)                 |        | 10:10    | 薗浦 健太郎(ブ)    |
|            |       | 09:50   | 伊藤 達也(ブ)                  |        | 10:40    | オリーブ         |
| - 1        |       | 10:00   | 井上 信治(オ)                  |        |          |              |
|            |       | 10:20   | アトリエ・ブルート                 |        |          |              |
|            |       |         |                           |        |          |              |
|            |       |         |                           |        |          |              |
| - 1        |       | 3       | (4)                       |        |          |              |
| - 1        |       |         |                           |        |          |              |
|            |       | N 2018/ | 04/23 2018/04/24 2018/04/ | /25 20 | 18/04/26 | 2018/04/27   |

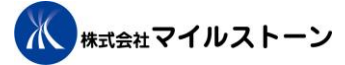

| 番号 | 項目        | 説明                              |
|----|-----------|---------------------------------|
| 1  | 送迎車情報     | 送迎車の情報を表示します。                   |
|    |           | かっこ内にドライバー名を表示します。              |
| 2  | キャンセルチェック | 送迎キャンセルの場合にチェックを入力します。          |
| 3  | 時間        | 送迎予定時間を入力します。                   |
| 4  | 利用者様      | 利用者氏名および事業所等を設定します。             |
|    | および       | 利用者一覧または事業所等一覧から追加したい利用者または事業所等 |
|    | 事業所       | を選択し、マウスの右クリックしながらドラックすることで一覧に追 |
|    |           | 加および削除ができます。                    |

# 【利用者一覧 詳細】

| 一利用者一覧 ————————                   |        |
|-----------------------------------|--------|
| 利用者氏名                             | 特記事項 📃 |
| 江渡 聡徳(ブ)                          |        |
| 高橋 比奈子(オ)<br>高木 宏壽(ブ)<br>合津 客い(オ) | 2      |

| 番号 | 項目    | 説明             |
|----|-------|----------------|
| 1  | 利用者氏名 | 利用者氏名を表示します。   |
| 2  | 特記事項  | 送迎の特記事項を入力します。 |

# 【事業所等一覧 詳細】

| 「事業所等一覧 ―――――――――                   |        |
|-------------------------------------|--------|
| 事業所等名称                              | 特記事項 🗖 |
| アトリエ・ブルート                           |        |
| オリーブ<br>かんがるーぽけっと <b>①</b><br>モーヤーコ |        |

| 番号 | 項目     | 説明                         |
|----|--------|----------------------------|
| 1  | 事業所等名称 | 事業所等(事業所や病院など)の名称を表示します。   |
| 2  | 特記事項   | 事業所等(事業所や病院など)の特記事項を入力します。 |

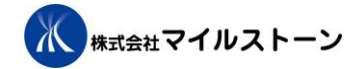

#### 【GoogleMap 作成 詳細】

① GoogleMap 作成ボタンをクリック

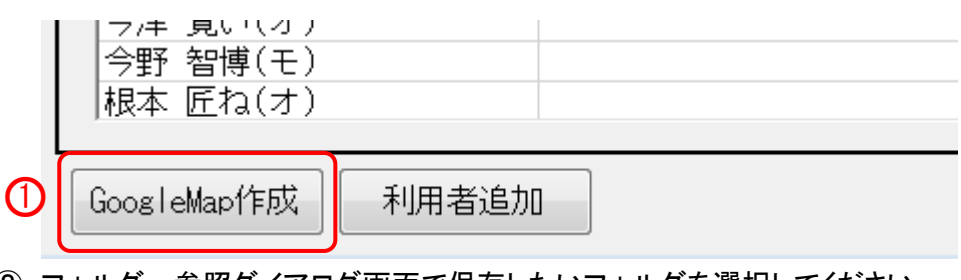

- ② フォルダー参照ダイアログ画面で保存したいフォルダを選択してください。
- ③「OK」ボタンを押してください。

| 7 | オルターの参照                                                                                                    | J  |
|---|----------------------------------------------------------------------------------------------------|----|
|   | GoogleMapファイルの保存先を選択してください。                                                                                                    |    |
|   |                                                                                                    |    |
|   | ▲ 🚺 DemoSales                                                                                                    |    |
|   | la OneDrive                                                                                                    |    |
|   | Description Realized Realized |    |
|   | ▶ アドレス帳                                                                                                    |    |
|   | ▷ 👺 お気に入り                                                                                                    |    |
|   |                                                                                                    |    |
|   | ▶ デスクトップ                                                                                                    |    |
|   | ▶ 〒 マイドキュメント                                                                                                    |    |
|   | ▷ 🖹 マイ ピクチャ                                                                                                    |    |
|   | 📔 रन धेन्ने 🔇                                                                                                    |    |
|   |                                                                                                    |    |
|   | 新しいフォルダーの作成(N) OK キャンセル                                                                                                    |    |
|   |                                                                                                    | ۲. |

④ 出来上がったファイルをダブルクリックしてください。GoogleMap が表示されます。

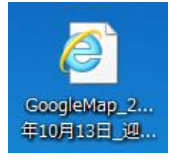

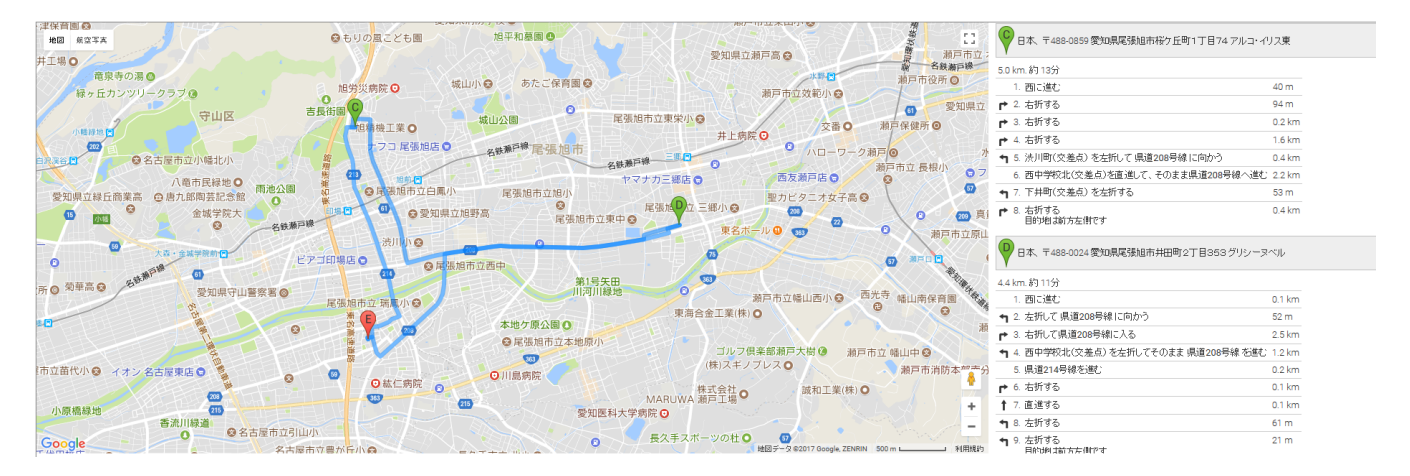

2-3. 送迎表一覧への利用者の追加方法について

| Г | - 利用者一覧   |      |   |   |          |
|---|-----------|------|---|---|----------|
|   | 利用者氏名     | 特記事項 |   |   |          |
| L | 江渡 脳徳(ブ)  |      | - |   |          |
| L | 鈴木 貴子(モ)  |      |   | ( | J        |
| L | 高橋 比奈子(才) |      |   | • | <u> </u> |
| L | 高木 宏壽(ブ)  |      |   |   |          |
| L | 今津 寛い(オ)  |      |   |   |          |
| L | 今野 智博(モ)  |      | • |   |          |
| L |           |      |   |   |          |

①「利用者一覧」から追加したい利用者をマウスの右ボタンを押しながら、②一覧表の追加したいところへ ドラッグし、マウスの右ボタンを離してください。

※ドラッグとは、マウスのボタンを押したままマウスを移動させること

| ■ 送迎表作成                                                                          |                                                                          |
|----------------------------------------------------------------------------------|--------------------------------------------------------------------------|
| 注い                                                                               | 间表作成                                                                     |
|                                                                                  |                                                                          |
| 検索 送迎種別:迎え 🗸                                                                     |                                                                          |
| <ul> <li>■ 2018年04月 第4週</li> <li>■ ■ ■ ■ ■ ■ ■ ■ ■ ■ ■ ■ ■ ■ ■ ■ ■ ■ ■</li></ul> | ドライバー設定                                                                  |
| ハイエース(ドライバー:ドライバー1) 🔥 NV350(ドライバー:ドライバー                                          | -2) ノア(ドライバー:ドライバー3) レジアス(ドライバー:ド                                        |
|                                                                                  | 事業所 キャンセル 時間 ご利用者様/事業所 キャンセル 時間 ご利用                                      |
| □ 09:20 鈴木 俊一(モ) ・・・・・・・・・・・・・・・・・・・・・・・・・・・・・・・・・・・・                            | 09:30 かんがるーぼけっと 09:00 モーヤーコー                                             |
| 1 09:30 伊東 良孝(オ) 09:20 俊郎(ブ)                                                     | □ 09:45 遠藤 利明(オ) □ 09:30 加藤 鮎子(7                                         |
|                                                                                  |                                                                          |
| 09:50 伊藤 達也(ノ) 10:00 越智 陸 (ノ)                                                    | □ 10:15 下村 博文(オ) □ 10:10 梶田 54志(7<br>□ 10:20 お/ おて、ぼけっと □ 10:20 肥下 - 印(1 |
| □ 10:00 开工 12/2(3) □ 10:10 図/用 健へ助(2)                                            | 10:20 かんかるーはいっと 10:20 時下 一即(<br>上待足()                                    |
|                                                                                  |                                                                          |
|                                                                                  | フウフのナギタンを押したがらドラッグ (正常)                                                  |
|                                                                                  | マワスの石小ダノを押しなかのトノック 美教(                                                   |
|                                                                                  | 勝年()                                                                     |
| □ アトリエ・ブルート □                                                                    | □ 12:00 モーヤーコ                                                            |
|                                                                                  |                                                                          |
|                                                                                  |                                                                          |
|                                                                                  |                                                                          |
| 利用者氏名 特記事項 📃                                                                     | 事業所等名称 特記事項 🔽                                                            |
|                                                                                  | アトリエ・ブルート                                                                |
| 鈴木 貴子(モ)                                                                         |                                                                          |
|                                                                                  | かんかるーほけっと 🔤                                                              |
|                                                                                  |                                                                          |
|                                                                                  | Ļ                                                                        |
|                                                                                  |                                                                          |
| GoogleMap作成 利用者追加 送迎表出力(週)                                                       |                                                                          |
|                                                                                  |                                                                          |

結果、③一覧に利用者が追加されます。

また、④ 追加された利用者は利用者一覧から消えます。

|         | T-7(                    | ビラスバー・ビラスバー       | - + ) N       | NOEU ( F. | =                                                         | -0) |                   | 177(1"=        |                                       |            | <u> </u> | = 1           | 5          |
|---------|-------------------------|-------------------|---------------|-----------|-----------------------------------------------------------|-----|-------------------|----------------|---------------------------------------|------------|----------|---------------|------------|
| 1.1-1   | エース(                    | 「利田老様(東           | ニーノ N 学校      | 14000(12  | ノイバー・ドライバ<br>「一一ご利田老様」                                    |     | taù dile          | ノブ(ドラ          | 「利用老様/声業所                             | レ.<br>まかけれ | ノノス(「    | . 247         |            |
|         |                         |                   |               | 00-00     | ○ ○ 11月1日11月7日11月1日11月1日11日11日11日11日11日11日11日11日11日1日11日1 | 争未加 | 47/UN             | 時[18]<br>00-00 | こ利用有限/ 事未加                            | +17/UN     | 時[8]     | -             | _^ <u></u> |
|         |                         | 野木 直子(七)          |               | 09:00     | オリーノ                                                      |     |                   | 09:30          | かんかるーはりっと                             |            | 09:00    | +             | 유는 그       |
|         | 03.20                   | 卸木 復(し)           |               | 09:20     | 井野 陵郎(フ)                                                  |     |                   | 09:45          | 遠藤 利明(オ)                              |            | 09:30    | 加滕            | 鮎子()       |
|         | 09:30                   | 伊東 良孝(オ) 🛛 🚺      | 3) 💷          | 09:40     | 永岡 桂子(オ)                                                  |     |                   | 10:00          | 黄川田 仁志(モ)                             |            | 09:40    | 額賀            | 福志則        |
|         | 09:40                   | 伊藤 信太郎(モ) 🔉       |               | 10:00     | 越智 隆雄(ブ)                                                  |     |                   | 10:15          | 下村 博文(オ)                              |            | 10:10    | 梶山            | 弘志()       |
|         | 09:50                   | 伊藤 達也(ブ)          |               | 10:10     | 薗浦 健太郎(ブ)                                                 |     |                   | 10:20          | かんがるーぼけっと                             |            | 10:20    | 鴨下            | 一郎()       |
|         | 10:00                   | 井上 信治(オ)          |               | 10:40     | オリーブ                                                      |     |                   |                |                                       |            | 10:30    | 亀岡            | 偉民(        |
|         | 10:20                   | アトリエ・ブルート         |               |           |                                                           |     |                   |                |                                       |            | 10:40    | 吉川            | 貴盛(:       |
|         |                         |                   |               |           |                                                           |     |                   |                |                                       |            | 10:50    | 吉野            | 正芳(        |
|         |                         |                   |               |           |                                                           |     |                   |                |                                       |            | 11:00    | 橋本            | 英教(        |
|         |                         |                   |               |           |                                                           |     |                   |                |                                       |            | 11:15    | 金田            | 勝年()       |
|         |                         |                   |               |           |                                                           |     |                   |                |                                       |            | 12:00    |               | ヤーコ        |
|         |                         | アトリエ・ブルート         |               |           |                                                           |     |                   |                |                                       |            |          |               |            |
|         | 2018,                   | /04/23 2018/04/24 | 2018/04/25 20 | 18704726  | 5 2018/04/27                                              |     |                   |                |                                       |            |          | in the second |            |
| 一利用     | 者一覧 -                   |                   |               |           |                                                           |     | ー事業所              | ·第一覧           | · · · · · · · · · · · · · · · · · · · |            |          |               |            |
|         | 3.Um                    |                   | 4+2           | 3++-Z     |                                                           |     |                   |                |                                       |            | 4+=7++   | -7            |            |
|         | 利用                      | 者氏名               | 符言            | 七事項       |                                                           |     |                   |                | 事業所等名称                                |            | 特記爭      | 俱             | -          |
| 江渡      | 聡徳(フ                    | i)                |               |           |                                                           |     | 7 トリ              | <u> ノエ・フノ</u>  | レート                                   |            |          |               |            |
| 高橋      | 比奈子(                    | (才)               |               |           |                                                           |     | オリ-               | -ブ             |                                       |            |          |               |            |
| 高木      | 宏壽(フ                    | 7)                | $\frown$      |           |                                                           |     | かんた               | バるー(ま)         | ナっと                                   |            |          |               | =          |
| 今津      | (オ                      | -)                | (4)           |           |                                                           |     | - <del>+</del> -+ | -<br>7— 7      |                                       |            |          |               |            |
| 今野      |                         | -í                |               |           |                                                           |     |                   |                |                                       |            |          |               |            |
| 111本    | <u>一</u> 目内へし<br>  厚わ(オ | -)                |               |           |                                                           |     |                   |                |                                       |            |          |               |            |
| 1102-45 | <u>/</u>                | )                 |               |           | Ľ                                                         |     |                   |                |                                       |            |          |               |            |

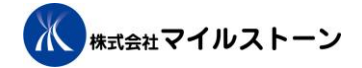

# 2-4. 送迎表一覧への利用者の削除方法について

①一覧表の車から削除したいご利用者様をマウスの右ボタンを押しながら、②「利用者一覧」へドラッグし、 マウスの右ボタンを離してください。

※ドラッグとは、マウスのボタンを押したままマウスを移動させること

| 🖳 送迎表作成                                                                |                                                          | ×   |
|------------------------------------------------------------------------|----------------------------------------------------------|-----|
| 1 1 1 1 1 1 1 1 1 1 1 1 1 1 1 1 1 1 1                                  |                                                          |     |
|                                                                        | X TE JX                                                  |     |
| 検索送迎班                                                                  |                                                          |     |
| ▲ 2018年04月第4週 ▶ 一週間前の マウ                                               | 'スの右ボタンを押しながらドラッグ゙トラィバー靉テ                                | ŧ   |
|                                                                        |                                                          |     |
|                                                                        |                                                          |     |
| □ 節木貴子(モ) □ 09:00 オリーブ                                                 | <ul> <li>09:30 かんがるーぼけっと</li> <li>09:00 モーヤーコ</li> </ul> |     |
| □ 09:20 茆木 俊一(モ) □ 09:20 井野 俊郎(ブ)                                      | □ 09:45 遠藤 利明(オ) □ 09:30 加藤 鮎子(7                         | (   |
| □ 09:30 伊東 良孝(オ) □ 09:40 永岡 桂子(オ)                                      | □ 10:00 黄川田 仁志(モ) □ 09:40 額賀 福志創                         |     |
| □ 09:40 (伊藤 信太郎(モ) 			 □ 10:00 趣智 隆雄(フ) 			 □                          | □ 10:15 ト村 博又(オ) □ 10:10 梶山 弘志()                         |     |
| □ 09:50 12膝 達也(ノ) □ 10:10 園浦 10(スの(フ)<br>□ 10:00 サト 信公(オ) □ 10:40 オリーブ | ■ 10:20 かんかるーはりっと ■ 10:20 鴨下一郎(                          |     |
|                                                                        |                                                          |     |
|                                                                        |                                                          |     |
|                                                                        | □ 11:00 橋本 英教(                                           |     |
|                                                                        | □ 11:15 金田 勝年(7                                          | l I |
|                                                                        | □ 12:00 モーヤーコ                                            |     |
|                                                                        |                                                          |     |
| 一利用者一覧                                                                 |                                                          | 5   |
|                                                                        |                                                          |     |
|                                                                        |                                                          |     |
|                                                                        |                                                          |     |
| □ 高木 宏壽(ブ) ⑦                                                           | かんがる ーぼけっと                                               |     |
| 今津 寛い(オ)                                                               | モーヤーコ                                                    |     |
| 今野 智博(モ)                                                               |                                                          |     |
| 根本 近ね(オ)                                                               | Y                                                        |     |
|                                                                        |                                                          | 7   |
| Loog lemapt FIX 利用者追加 送迎表出刀 通/ 送过                                      | 迎衣山/八日/                                                  |     |

#### 結果、③一覧から利用者が削除されます。

#### また、④ 削除された利用者は利用者一覧に追加されます。

| ハイエース(ドライバー:ドライバー1) |         |            |                   | 1           | NV350(ドライバー:ドライバー2 |     |                    |          |       | ノア(ドラ                                       | ライバー:ドライバー3) | レ     | ジアス(F | <i>ドライ</i> ノ | バー:ト     |
|---------------------|---------|------------|-------------------|-------------|--------------------|-----|--------------------|----------|-------|---------------------------------------------|--------------|-------|-------|--------------|----------|
| キャンセル               | 時間      | ご利         | 用者様/事業所           | キャンセル       | 時間                 | Ċ   | ご利用者様/             | /事業所     | キャンセル | 時間                                          | ご利用者様/事業所    | キャンセル | 時間    |              | ご利用:     |
|                     | 09:20   | 鈴木 俊-      | -( <del>E</del> ) |             | 09:00              | オリ・ | ーブ                 |          |       | 09:30                                       | かんがるーぼけっと    |       | 09:00 |              | ヤーコ      |
|                     | 09:30   | 伊東良子       | ¥(才)              |             | 09:20              | 井野  | 俊郎(ブ)              |          |       | 09:45                                       | 遠藤 利明(オ)     |       | 09:30 | 加藤           | 鮎子()     |
|                     | 09:40   | 伊藤 信太      | 大郎(モ) 【3          |             | 09:40              | 永岡  | 桂子(オ)              |          |       | 10:00                                       | 黄川田 仁志(モ)    |       | 09:40 | 額賀           | 福志郎      |
|                     | 09:50   | 伊藤 達也      | 性(ブ) 💙            |             | 10:00              | 越智  | 隆雄(ブ)              |          |       | 10:15                                       | 下村 博文(オ)     |       | 10:10 | 梶山           | 弘志()     |
|                     | 10:00   | 井上 信治      | 台(オ)              |             | 10:10              | 薗浦  | 健太郎(ブ)             |          |       | 10:20                                       | かんがるーぼけっと    |       | 10:20 | 鴨下           | 一郎()     |
|                     | 10:20   | アトリエ       | ・ブルート             |             | 10:40              | オリー | ーブ                 |          |       |                                             |              |       | 10:30 | 亀岡           | 偉民(      |
|                     |         |            |                   |             |                    |     |                    |          |       |                                             |              |       | 10:40 | 吉川           | 貴盛(:     |
|                     |         |            |                   |             |                    |     |                    |          |       |                                             |              |       | 10:50 | 吉野           | 正芳(      |
|                     |         |            |                   |             |                    |     |                    |          |       |                                             |              |       | 11:00 | 橋本           | 英教(      |
|                     |         |            |                   |             |                    |     |                    |          |       |                                             |              |       | 11:15 | 金田           | 勝年()     |
|                     |         | アトリエ       | ・ブルート             |             |                    |     |                    |          |       |                                             |              |       | 12:00 | £            | ヤーコ      |
|                     | N 2019. | 101/22 /20 | 010/04/94 /9010   | 04725 /20   | 10 /04 /26         | 201 | o /∩ <i>4 /</i> 27 |          |       |                                             | 100          |       |       |              |          |
| III.                | 1 2010/ | 04723 20   | 010704724 20107   | 047 ZJ 🔟 ZU | 10704720           | 201 | 0704727            |          | 古業司   | 년 4월 11월 11일 11일 11일 11일 11일 11일 11일 11일 11 | m            |       |       |              |          |
|                     | 見 −     |            |                   |             |                    |     |                    |          | 一爭未乃  | 寺一夏                                         |              |       |       |              |          |
|                     | 利用      | 者氏名        |                   | 特           | 記事項                |     |                    |          |       |                                             | 事業所等名称       |       | 特記事   | 項            |          |
| 江渡                  | - 脳徳(ブ  | )          |                   |             |                    |     |                    |          | アトリ   | ノエ・ブノ                                       | レート          |       |       |              |          |
| 鈴木                  | 貴子(モ    | •)         |                   |             |                    |     |                    |          | オリー   | ーブ                                          |              |       |       |              |          |
| 同楣                  | 北余士(    | 才)         |                   | _           |                    |     |                    |          | かんた   | バるー(ま(                                      | ナっと          |       |       |              | =        |
| 高木                  | 宏壽(ブ    | ')         |                   | $\square$   |                    |     |                    |          | モーキ   | ヤーコ                                         |              |       |       |              |          |
| 今津                  | 寛い(オ    | )          |                   | J           |                    |     |                    |          |       |                                             |              |       |       |              |          |
| 今野                  | 智博(モ    | )          |                   |             |                    |     |                    | <b>V</b> |       |                                             |              |       |       |              | <b>V</b> |
|                     |         |            |                   |             |                    |     |                    |          |       |                                             |              |       |       |              |          |

# 2-5. 送迎表一覧への事業所等の追加方法について

| Г | 事業所等一覧            |        |  |
|---|-------------------|--------|--|
|   | 事業所等名称            | 特記事項 📑 |  |
|   | アトリエ・ブルート         |        |  |
| ` | サリーフ<br>かんがるーぼけっと |        |  |
|   | モーヤーコ             |        |  |
|   |                   |        |  |
|   | ,                 |        |  |

①「事業所等一覧」から追加したい事業所等をマウスの右ボタンを押しながら、②一覧表の追加したい車へ ドラッグし、マウスの右ボタンを離してください。

※ドラッグとは、マウスのボタンを押したままマウスを移動させること

| ハイ    | エース(  | ドライバー:ドライ/        | (́−1)    | N         | ₩350(F   | ライバー:ドライバー | 2)   | -         | ノア(ドき  | ライバー:ドライバー3) | レ          | ジアス(  | ドライバー:ト  |
|-------|-------|-------------------|----------|-----------|----------|------------|------|-----------|--------|--------------|------------|-------|----------|
| キャンセル | 時間    | ご利用者様/            | 事業所      | ++>-切/    | 時間       | ご利用者様/事    | ぼ業所  | キャンセル     | 時間     | ご利用者様/事業所    | キャンセル      | 時間    | ご利用      |
|       | 09:20 | 鈴木 俊一(モ)          |          |           | 09:00    | オリーブ       |      |           | 09:30  | かんがるーぼけっと    |            | 09:00 | モーヤーコー   |
|       | 09:30 | 伊東 良孝(オ)          |          |           | 09:20    | 井野 俊郎(ブ)   |      |           |        | *** 利明(才)    |            | 09:30 | 加藤 鮎子(フ  |
|       | 09:40 | 伊藤 信太郎(モ)         | ை        |           | 09:40    | 氷岡 柱子(才)   |      |           | .00    | 更かっ (モ)      |            | 09:40 | 額賀 福志郎   |
|       | 09:50 | 伊藤 達也(ブ)          |          |           | 10:00    | 越智 隆雄(ブ)   |      |           | 10:15  | 下村 博文 (1)    |            | 10:10 | 梶山 弘志()  |
|       | 10:00 | 井上 信治(オ)          |          |           | 10:10    | 薗浦 健太郎(ブ)  |      |           | 10:20  | かんがるーほせっと    |            | 10:20 | 鴨下 一郎(   |
|       | 10:20 | アトリエ・ブルー          | •        |           | 10:40    | オリーブ       |      |           |        |              |            | 10:30 | 亀岡 偉民(·  |
|       |       |                   |          |           |          |            |      |           |        |              |            | 10:40 | 吉川 貴盛(:  |
|       |       |                   |          | [mm]      |          |            |      | [1000]    |        |              |            | 10:50 | 吉野 正芳(   |
|       |       |                   |          |           |          |            |      |           |        |              |            | 11:00 | 橋本 英教(   |
|       |       |                   |          | _         |          | のナギタ、      | た田   | $1 \pm 5$ | おこ     | ドラッグ         |            | 11:15 | 金田 勝年()  |
|       |       | アトリエ・ブルー          | <u>+</u> | ×         | $\sim$   | 、の石小グノ     | でで打甲 | しる        | どう     | トノツク         |            | 12:00 | モーヤーコ    |
|       | 0010  | 01.000 0010.01.01 | (00)     |           |          |            |      |           |        |              |            |       | <b>~</b> |
|       |       | 04723 2018704724  | 2018/04  | / 20 / 20 | 18/04/20 | 2018/04/27 | 1    |           |        |              |            |       |          |
| 口利用   | 者一覧 - |                   |          |           |          |            | 1 Г  | - 事業所     | 「等一覧   |              |            |       |          |
|       | 利用    | 者氏名               |          | 特調        | 記事項      |            |      |           |        | 事業所等名称       |            | 特記事   | 項        |
| 江渡    | 聡徳(ブ  | )                 |          |           |          |            |      | アトリ       | リエ・ブ   | ルート          |            |       |          |
| 鈴木    | 貴子(モ  | )                 |          |           |          |            |      | オリー       | -ブ     |              | <b>(</b> 1 |       |          |
| 高橋    | 比奈子(  | 才)                |          |           |          |            |      | that      | لۇ)—چە | <i>tak</i>   |            |       |          |
| 高木    | 宏壽(ブ  | )                 |          |           |          |            |      | モーキ       | 7      |              |            |       |          |
| 今津    | 寛い(オ  | )                 |          |           |          |            |      | <u> </u>  |        |              |            |       |          |
| 今野    | 智博(モ  | )                 |          |           |          |            |      |           |        |              |            |       | -        |
|       |       |                   |          |           |          |            |      |           |        |              |            |       |          |

#### 結果、③一覧の車の欄に事業所等が追加されます。

| ハイ    | エース(              | ドライバー:ドライバ         | -1) I             | ₩350(ŀ     | ライバー:ドライバ           | -2)  |       | ノア(ドラ    | ライバー:ドライバー3) | ν     | ジアス(ト    | ドライバ | (-: K        |
|-------|-------------------|--------------------|-------------------|------------|---------------------|------|-------|----------|--------------|-------|----------|------|--------------|
| キャンセル | 時間                | ご利用者様/事            | 業所 キャンtw          | 時間         | ご利用者様/              | 「事業所 | キャン切り | 時間       | こ利用者様/事業所    | キャンセル | 時間       |      | 利用:          |
|       | 09:20             | 鈴木 俊一(モ)           |                   | 09:00      | オリーブ                |      |       | 09:30    | かんがるーぼけっと    |       | 09:00    | モーギ  | ~ーコ          |
|       | 09:30             | 伊東 良孝(オ)           |                   | 09:20      | 井野 俊郎(ブ)            |      |       | 09:45    | 遠藤 利明(オ)     |       | 09:30    | 加藤!  | 鮎子()         |
|       | 09:40             | 伊藤 信太郎(モ)          |                   | 09:40      | 永岡 桂子(オ)            |      |       | 10:00    | 黄川田 仁志(モ)    |       | 09:40    | 額賀   | 福志郎          |
|       | 09:50             | 伊藤 達也(ブ)           |                   |            | モーヤーコ               |      |       | 10:15    | 下村 博文(オ)     |       | 10:10    | 梶山   | 弘志()         |
|       | 10:00             | 井上 信治(オ)           |                   | 10:00      | <u> 地名日 Pをなぜ(ブ)</u> |      |       | 10:20    | かんがるーぼけっと    |       | 10:20    | 鴨下·  | 一郎(          |
|       | 10:20             | アトリエ・ブルート          |                   | 10:10      | 薗浦 健太郎(ブ)           | (3)  |       |          |              |       | 10:30    | 亀岡(  | 偉民()         |
|       |                   |                    |                   | 10:40      | オリーブ                |      |       |          |              |       | 10:40    | 吉川 : | <u>貴盛(</u> : |
|       |                   |                    |                   |            |                     |      |       |          |              |       | 10:50    | 吉野   | 正芳()         |
|       |                   |                    |                   |            |                     |      |       |          |              |       | 11:00    | 橋本   | 英教(          |
|       |                   |                    |                   |            |                     |      |       |          |              |       | 11:15    | 金田り  | 勝年(7         |
|       |                   | アトリエ・ブルート          |                   |            |                     |      |       |          |              |       | 12:00    | モーヤ  | ^ーコ          |
|       | 2010              | /04/00 /0010/04/04 | 20010 /04 /25 /20 | 10 /04 /00 | 20010/04/07         |      |       |          |              |       |          |      | <b>•</b>     |
|       | ▶ 2010.<br>±z 15⊂ | /04/23 2010/04/24  | 2010/04/20 20     | 10/04/20   | 2010/04/27          |      | 古業司   | C.945 BC |              |       |          |      |              |
| 「利用   | 百一寬 -             |                    |                   |            |                     |      | 一事未乃  | 「寺一夏     |              |       |          |      |              |
|       | 利用                | 者氏名                | 特                 | 記事項        |                     |      |       |          | 事業所等名称       |       | 特記事      | 項    |              |
| 江渡    | 聡徳(フ              | 7)                 |                   |            | 1                   |      | アトリ   | リエ・ブル    | レート          |       |          |      |              |
| 鈴木    | 貴子(モ              | )                  |                   |            |                     |      | オリ・   | ーブ       |              |       |          |      |              |
| 高橋    | 比奈子               | (オ)                |                   |            |                     |      | かんた   | バるー(ま(   | ナっと          |       | (4)      |      | =            |
| 高木    | 宏壽(フ              | 7)                 |                   |            |                     |      |       | ヤーコ      |              |       | <u> </u> |      |              |
| 今津    | 寛い(オ              | -)                 |                   |            |                     |      |       |          |              |       |          |      |              |
| 今野    | 智博(モ              | )                  |                   |            |                     | r    |       |          |              |       |          |      | -            |
|       |                   |                    |                   |            |                     |      |       |          |              |       |          |      |              |

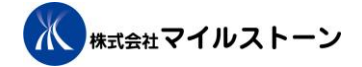

## 2-6. 送迎表一覧への事業所等の削除方法について

 ①一覧表の車から削除したい事業所等をマウスの右ボタンを押しながら、②「事業所等一覧」へドラッグし、 マウスの右ボタンを離してください。

※ドラッグとは、マウスのボタンを押したままマウスを移動させること

| 11    | エース(                                                                                                    | ドライバー:ドラ       | ライバー1)              | N     | W350(ド | ライバー:ドライ  | バー2)         |           | ノア(ド         | ライバー:ドライバー3)  |          | レシ   | ブアス(ト | ・ライバー:   | N.            |
|-------|----------------------------------------------------------------------------------------------------|----------------|---------------------|-------|--------|-----------|--------------|-----------|--------------|---------------|----------|------|-------|----------|---------------|
| キャンセル | 時間                                                                                                    | ご利用者樽          | €∕事業所               | キャンセル | 時間     | ご利用者樽     | (/事業所)       | キャンセ      | / 時間         | ご利用者様/事業      | 所 キ      | やンセル | 時間    | ご利用      | ∄ः            |
|       | 09:20                                                                                                    | 鈴木 俊一(モ)       |                     |       | 09:00  | オリーブ      |              |           | 09:30        | かんがるーぼけっと     |          |      | 09:00 | モーヤー:    | -             |
|       | 09:30                                                                                                    | 伊東 良孝(オ)       |                     |       | 09:20  | 井野 俊郎(ブ)  |              |           |              | * 利明(才)       |          |      | 09:30 | 加藤 鮎子    | ·()           |
|       | 09:40                                                                                                    | 伊藤 信太郎(モ       | =)                  |       | 09.40  | 永岡 桂子(オ)  |              |           |              | <b>₹</b> (Ŧ)  |          |      | 09:40 | 額賀 福志    | 闾             |
|       | 09:50                                                                                                    | 伊藤 達也(ブ)       |                     |       | 09:50  | モーヤーコ     |              |           | 10:15        | 下村 博文         |          |      | 10:10 | 梶山 弘志    | :6            |
|       | 10:00                                                                                                    | 井上 信治(オ)       |                     |       | 10:00  | 越智  隆雄(フ) |              |           | 10:20        | かんがるーぼいっと     |          |      | 10:20 | 鴨下 一郎    | <u>10</u>     |
|       | 10:20                                                                                                    | アトリエ・ブル        | ノート                 |       | 10:10  | 薗浦 健太郎(こ  | " <b>( )</b> |           |              |               |          |      | 10:30 | 亀岡 偉民    | <u>.C</u>     |
|       |                                                                                                    |                |                     |       | 10:40  | オリーフ      |              |           |              |               |          |      | 10:40 | 吉川  貢盛   | <u>.</u>      |
|       |                                                                                                    |                |                     |       |        |           |              |           |              |               |          |      | 10:50 | 古野 止万    |               |
|       |                                                                                                    |                |                     |       |        |           |              |           |              |               |          |      | 11.15 | 福平 央叙    | $\frac{1}{C}$ |
|       |                                                                                                    | マトリエ・ブル        | <u> </u>            |       | 고다     | マの左き      | ミタン          | を坦し       | たが           | にドラッグ         |          |      | 12.00 | エーヤー-    | <u></u>       |
|       |                                                                                                    | 71071 27       |                     |       | × 7    | N 07 U 1  |              | G J. J. C | 1211         |               |          |      | 12.00 | ι γ -    | -             |
|       | 1 2018/                                                                                                    | /04/23 2018/04 | 1/24 <u>2018/</u> C |       |        |           |              |           |              |               |          |      |       |          |               |
| 一利用   | 者一覧 -                                                                                                    |                |                     |       |        |           |              | 一事業       | 所等一覧         | /             | <u> </u> |      |       |          | _             |
|       | 利田                                                                                                    | 老氏夕            |                     | 杜吉:   | 「車面    |           |              |           |              | <b>東業所等夕称</b> |          |      | 性記す   | ۲<br>۲   | a             |
| 江渡    | 110万                                                                                                    | 112/11         |                     | 191   | 164279 |           |              |           | リエ・ブ         |               |          |      | 1000- | <u>H</u> | 1             |
| 鈴木    | <u>北</u> 心()<br>書子(干                                                                                                    | ·)             |                     |       |        |           |              |           | <u> デエーブ</u> |               |          |      | 0     |          |               |
| 高橋    | 11:2010-11:2010-110-110-110-110-110-110-110-110-110 |                |                     |       |        |           |              | - m6      | がんーぼ         | ttak          |          |      |       |          |               |
| 高木    | 宏壽(ブ                                                                                                    | ·)             |                     |       |        |           |              | E E       | ヤーコ          |               |          |      |       |          |               |
| 今津    | 寛い(オ                                                                                                    | )              |                     |       |        |           |              |           |              |               |          |      |       |          | וי            |
| 今野    | 智博(モ                                                                                                    | )              |                     |       |        |           | <b>V</b>     |           |              |               |          |      |       | -        | V             |
|       |                                                                                                    |                |                     |       |        |           |              |           |              |               |          |      |       |          |               |

#### 結果、③一覧の車の欄から事業所等が削除されます。

| ハイ    | エース(             | ドライバー:ドライ        | バー1)         | N         | V350(ド     | ライバ・ | ー:ドライノ    | (-2) |   |       | ノア(ドラ  | ライバー:ドライバー3) | ν     | ジアス(ト | <i>、</i> ライノ | і́—: Н<br>, |
|-------|------------------|------------------|--------------|-----------|------------|------|-----------|------|---|-------|--------|--------------|-------|-------|--------------|-------------|
| キャンセル | 時間               | ご利用者様/           | 事業所          | キャンセル     | 時間         | ć    | ご利用者様     | /事業所 |   | キャンセル | 時間     | ご利用者様/事業所    | キャンセル | 時間    | Ċ            | ご利用:        |
|       | 09:20            | 鈴木 俊一(モ)         |              |           | 09:00      | オリー  | ーブ        |      |   |       | 09:30  | かんがるーぼけっと    |       | 09:00 | E            | r           |
|       | 09:30            | 伊東 良孝(オ)         |              |           | 09:20      | 井野   | 俊郎(ブ)     |      |   |       | 09:45  | 遠藤 利明(オ)     |       | 09:30 | 加藤           | 鮎子()        |
|       | 09:40            | 伊藤 信太郎(モ)        |              |           | 09:40      | 永岡   | 桂子(オ)     |      |   |       | 10:00  | 黄川田 仁志(モ)    |       | 09:40 | 額賀           | 福志郎         |
|       | 09:50            | 伊藤 達也(ブ)         |              |           | 10:00      | 越智   | 隆雄(ブ)     |      |   |       | 10:15  | 下村 博文(オ)     |       | 10:10 | 梶山           | <u> </u>    |
|       | 10:00            | 井上 信治(オ)         |              |           | 10.10      | 園浦   | 健太郎(ブ     |      |   |       | 10:20  | かんがるーぼけっと    |       | 10:20 | 鴨下           | 一郎()        |
|       | 10:20            | アトリエ・ブルー         | - F          |           | 10:40      | オリー  | ーブ        | _(3) |   |       |        |              |       | 10:30 | 亀岡           | 偉民()        |
|       |                  |                  |              |           |            |      |           |      |   |       |        |              |       | 10:40 | 吉川           | 貴盛(:        |
|       |                  |                  |              |           |            |      |           |      |   |       |        |              |       | 10:50 | 吉野           | 正芳(         |
|       |                  |                  |              |           |            |      |           |      |   |       |        |              |       | 11:00 | 橋本           | 英教(         |
|       |                  |                  |              |           |            |      |           |      |   |       |        |              |       | 11:15 | 金田           | 勝年()        |
|       |                  | アトリエ・ブルー         | - F          |           |            |      |           |      |   |       |        |              |       | 12:00 |              | r           |
|       | 00107            | 01/00 0010/01/0  | 4 /0010 /04  | /05 /00   | 10.704.700 | 2001 | 0./04./07 |      |   |       |        |              |       |       |              | <b>_</b>    |
|       | ▶ ZUI87<br>★ 55+ | 04723 2018704724 | 4 🖉 2018704/ | / 20 / 20 | 18704720   | 201  | 8704727   |      |   |       | AA 84- |              |       |       |              |             |
| [1]   | <b>若一寬 一</b>     |                  |              |           |            |      |           |      | Г | - 事業別 | 「寺一覧・  |              |       |       |              |             |
|       | 利用               | 者氏名              |              | 特調        | 記事項        |      |           |      |   |       |        | 事業所等名称       |       | 特記事   | 項            |             |
| 江渡    | 聡徳(ブ             | )                |              |           |            |      |           | =    |   | アトリ   | ノエ・ブノ  | μ—ト          |       | ~     |              |             |
| 鈴木    | 貴子(モ             | )                |              |           |            |      |           |      |   | オリー   | -ブ     |              |       | (4)   |              |             |
| 高橋    | 比奈子(             | オ)               |              |           |            |      |           |      |   | かんさ   | ぃるーぽ   | ナっと          |       |       |              |             |
| 高木    | 宏壽(ブ             | )                |              |           |            |      |           |      |   | モーキ   | 7      |              |       |       |              |             |
| 今津    | 寛い(オ             | )                |              |           |            |      |           |      |   | -     |        |              |       |       |              |             |
| 今野    | 智博(モ             | )                |              |           |            |      |           | -    |   |       |        |              |       |       |              | <b>V</b>    |
|       |                  |                  |              |           |            |      |           |      | L |       |        |              |       |       |              |             |

# 3. マスタメンテナンス

## 3-1. 事業所マスタメンテナンス

・事業所マスタのメンテナンスを行います。

## 3-1-1. 起動方法

① メニューの「マスタ」より「事業所マスタ」ボタンをクリックしてください。

| 💀 送迎管理システムメニュー Ver 1.0.0.2.CS | - 🗆 X              |
|-------------------------------|--------------------|
| 送迎                            | <b>민管理システム</b>     |
| 利用者情報取込                       | - <b>२</b> .२१     |
| 利用者情報取込                       | 1 事業所等 マスタ 送迎車 マスタ |
| 送迎表 送迎表 作成                    | 利用者 マスタ ドライバー マスタ  |
|                               | バックアップ 終了          |

# 3-1-2. 事業所マスタ画面の項目について

| P OfficeMaster                                                   | 事業所等マスタ                                                               |               |         |
|------------------------------------------------------------------|-----------------------------------------------------------------------|---------------|---------|
| ふりがな:                                                            | 検索 2                                                                  |               | 3       |
| 事業所等名称<br>事業内容<br>1<br>アトリエ・ブルート                                 | 郵便番号<br>TEL FAX                                                       | 住所<br> 特記     | 2事項     |
| 2 オリーブ<br>かんがるーぼけっと                                              |                                                                       |               |         |
| 3 からか ひ (G) ジビ<br>4 モーヤーコ                                        | 20-40-405 20-346-480<br>21-014 9508-6.5.8 5.80<br>20-58-485 20-58-680 | <b>R</b> T 64 | l       |
|                                                                  |                                                                       |               |         |
| 事業所等区分: ◎ 事業所 ● その他                                              | 4 削除                                                                  | 新規修           | 正 キャンセル |
| <ul> <li>事業所等名称:アトリエ・ブルート</li> <li>郵便番号:462-0036 住所1:</li> </ul> | ふりがな: ぶるーと                                                            | 5 6           |         |
| 1  1  1  1  1  1  1  1  1  1  1  1  1                            | 識別文字: ブ                                                               |               | FAX:    |
|                                                                  |                                                                       | (             | 9 0     |
|                                                                  |                                                                       | 石窟            | 定閉じる    |

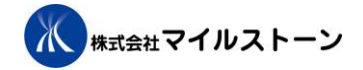

| 番号         | 項目       | 説明                                |
|------------|----------|-----------------------------------|
| 1          | ふりがな     | 検索条件になります。                        |
| 2          | 検索ボタン    | 検索条件に設定された条件(ふりがな)で事業所を検索します。     |
| 3          | 事業所マスタ   | 事業所マスタデータを一覧表示します。                |
|            | データー覧    |                                   |
| 4          | 削除ボタン    | 事業所マスタデーター覧で選択したデータを削除します。        |
| 5          | 新規ボタン    | 事業所マスタデータを新規に作成します。               |
|            |          | データ入力欄を空欄にします。                    |
| 6          | 修正ボタン    | 事業所マスタデータを修正します。                  |
|            |          | 事業所マスタデーター覧で選択したデータをデータ入力欄に表示します。 |
| $\bigcirc$ | キャンセルボタン | 新規・修正・削除の状態をキャンセルします。             |
| 8          | データ入力欄   | 新規の場合:データ入力欄を空欄にします。              |
|            |          | 修正・削除の場合:事業所マスタデーター覧で選択したデータを     |
|            |          | データ入力欄に表示します。                     |
| 9          | 確定ボタン    | 新規の場合:データ入力欄に入力されたデータを登録確定します。    |
|            |          | 修正の場合:データ入力欄で修正入力されたデータを登録確定します。  |
| 10         | 閉じるボタン   | 事業所マスタを終了し、画面を閉じます。               |

# 3-2. 送迎車マスタメンテナンス

・送迎車マスタのメンテナンスを行います。

3-2-1. 起動方法

① メニューの「マスタ」より「送迎車マスタ」ボタンをクリックしてください。

| 🖷 送迎管理システムメニュー Ver 1.0.0.2.CS |          | - 🗆 X      |
|-------------------------------|----------|------------|
| 送道                            | 回管理システ   | - <b>Т</b> |
| 利用者情報取込                       | マスター     | 0          |
| 利用者情報取込                       | 事業所等 マスタ | 送迎車 マスタ    |
| 送迎表 送迎表 作成                    | 利用者 マスタ  | ドライバー マスタ  |
|                               | バックアップ   | 終了         |

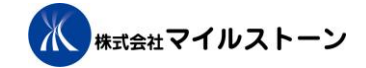

# 3-2-2. 送迎車マスタ画面の項目について

【全体】

|   | 🖳 送迎車マスタ                                                             |                  |                                   |                                |                        |
|---|----------------------------------------------------------------------|------------------|-----------------------------------|--------------------------------|------------------------|
|   | 0                                                                    | 送迎               | 車マス                               | くター                            |                        |
|   | <u>並び順</u> 車種<br>1<br>ハイエース<br>2 NW350<br>3 ノア<br>4 レジアス<br>5 タウンエース | · 秉              | 5                                 | 特記事項                           |                        |
| 6 | 10<br>並び順: 1 重                                                       | 2 削除<br>車種: ハイエー | <ol> <li>新規</li> <li>ス</li> </ol> | ④ 修正<br>乗車定員: 5<br>TEL: 090-47 | キャンセル<br>5<br>792-8791 |
|   | 特記事項:                                                                |                  |                                   |                                |                        |
|   | 送迎 <b>里事</b> 砍 <b>内</b> 容:                                           |                  |                                   | 内容                             | 削除                     |
|   |                                                                      | 0                |                                   | 8                              | ③                      |
|   | 0                                                                    | 事故履歴表示           |                                   | ① 確定                           | 閉じる                    |
| L |                                                                      |                  |                                   |                                | (2)                    |

| 番号 | 項目     | 説明                                |
|----|--------|-----------------------------------|
| 1  | 送迎車マスタ | 送迎車マスタデータを一覧表示します。                |
|    | データー覧  |                                   |
| 2  | 削除ボタン  | 送迎車マスタデーター覧で選択したデータを削除します。        |
| 3  | 新規ボタン  | 送迎車マスタデータを新規に作成します。               |
|    |        | データ入力欄を空欄にします。                    |
| 4  | 修正ボタン  | 送迎車マスタデータを修正します。                  |
|    |        | 送迎車マスタデーター覧で選択したデータをデータ入力欄に表示します。 |
| 5  | キャンセル  | 新規・修正・削除の状態をキャンセルします。             |
|    | ボタン    |                                   |

操作マニュアル

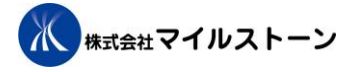

| 番号         | 項目      | 説明                               |
|------------|---------|----------------------------------|
| 6          | データ入力欄  | 新規の場合:データ入力欄を空欄にします。             |
|            |         | 修正・削除の場合:送迎車マスタデーター覧で選択したデータを    |
|            |         | データ入力欄に表示します。                    |
| $\bigcirc$ | 送迎車事故日付 | 送迎車の過去の事故発生日を表示します。              |
| 8          | 送迎車事故内容 | 送迎車の過去の事故内容を表示します。               |
| 9          | 送迎車事故内容 | 送迎車の過去の事故内容を削除します。               |
|            | 削除ボタン   |                                  |
| 10         | 事故履歴表示  | 送迎車の過去の事故履歴を表示します。               |
|            | ボタン     |                                  |
| 1          | 確定ボタン   | 新規の場合:データ入力欄に入力されたデータを登録確定します。   |
|            |         | 修正の場合:データ入力欄で修正入力されたデータを登録確定します。 |
| (12)       | 閉じるボタン  | 送迎車マスタを終了し、画面を閉じます。              |

## 【送迎車事故履歴一覧】

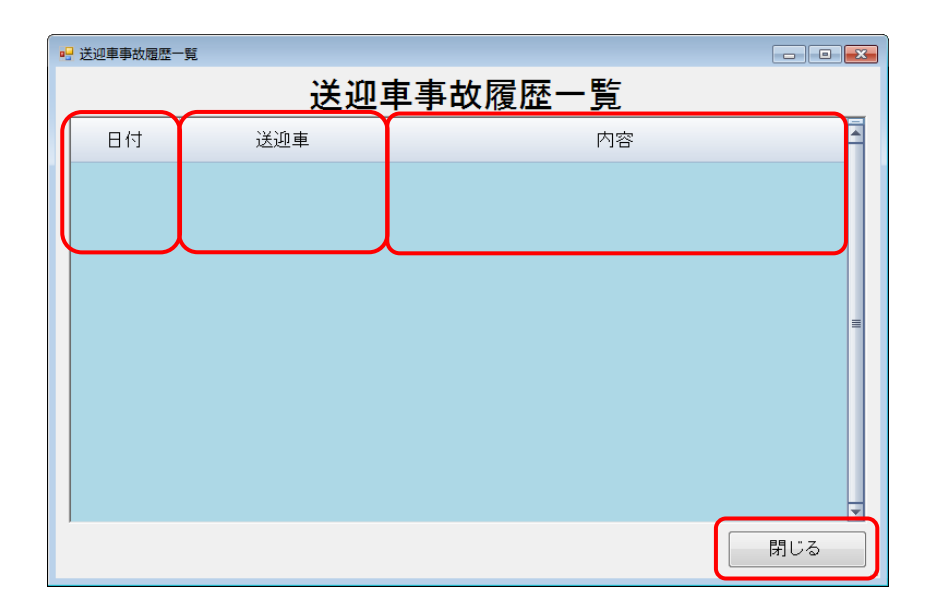

| 番号 | 項目     | 説明                     |
|----|--------|------------------------|
| 1  | 日付     | 事故発生日を表示します。           |
| 2  | 送迎車    | 事故を起こした送迎車を表示します。      |
| 3  | 内容     | 事故内容を表示します。            |
| 4  | 閉じるボタン | 送迎車事故履歴一覧を終了し、画面を閉じます。 |

## 3-3. 利用者マスタメンテナンス

・利用者マスタのメンテナンスを行います。

## 3-3-1. 起動方法

① メニューの「マスタ」より「利用者マスタ」ボタンをクリックしてください。

| 归 送迎管理システムメニュー Ver 1.0.0.2.CS |           | – 🗆 ×     |
|-------------------------------|-----------|-----------|
| 送                             | 迎管理システム   | <b>x</b>  |
| 利用者情報取込                       | - マスタ     |           |
| 利用者情報取込                       | 事業所等 マスタ  | 送迎車 マスタ   |
| 送迎表 送迎表 作成                    | 1 利用者 マスタ | ドライバー マスタ |
|                               | バックアップ    | 終了        |

# 3-3-2. 利用者マスター覧画面の項目について

## 【全体 一覧】

| 2 利用者マスタ   | 利用者マ           | スタ   | !  | 0          |          |
|------------|----------------|------|----|------------|----------|
| リ ふりがな:    | 利用開            | 始年月日 | :  | ~          | 5        |
| 3 🔲 利用停止含む |                |      | 4  | 検索         | 義条件クリア   |
| 利用者氏名      | ふりがな           | 性別   | 年齢 | 利用開始年月日    | 利用停止 🗔   |
| 伊東 良孝      | いとう よしたか       | 男    | 30 | 2010/04/01 | <b>V</b> |
| 伊藤 信太郎     | いとう しんたろう      | 男    | 30 | 2010/04/01 |          |
| 伊藤 達也      | いとう たつや        | 男    | 30 | 2010/04/01 |          |
| 井上 信治      | いのうえ しんじ       | 男    | 30 | 2010/04/01 |          |
| 井野 俊郎      | いの としろう        | 男    | 30 | 2010/04/01 |          |
| 永岡 桂子      | ながおか けいこ       | 女    | 30 | 2010/04/01 |          |
| 越智 隆雄      | おち たかお 🛛 🗖     | 男    | 30 | 2010/04/01 |          |
| 薗浦 健太郎     | そのうら けんたろう 🛛 り | 男    | 30 | 2010/04/01 |          |
| 遠藤 利明      | えんどう としあき      | 男    | 30 | 2010/04/01 |          |
| 黄川田 仁志     | きかわだ ひとし       | 男    | 30 | 2010/04/01 |          |
| 下村 博文      | しもむら はくぶん      | 男    | 30 | 2010/04/01 |          |
| 加藤 鮎子      | かとう あゆこ        | 女    | 30 | 2010/04/01 |          |
| 額賀 福志郎     | ぬかが ふくしろう      | 男    | 30 | 2010/04/01 |          |
| 梶山 弘志      | かじやま ひろし       | 男    | 30 | 2010/04/01 |          |
| 三月二月 一郎    | かもした いちろう      | 男    | 30 | 2010/04/01 |          |
| 7 利用停止年月日: | 利用停止⑧          | 新規(  | 9  | 修正 🚺       | 閉じる 🕕    |

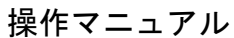

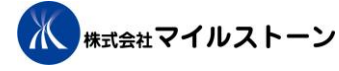

| 番号                       | 項目      | 説明                                |
|--------------------------|---------|-----------------------------------|
| 1                        | ふりがな    | 検索条件になります。                        |
| 2                        | 利用開始年月日 | 検索条件になります。                        |
| 3                        | 利用停止含む  | 検索条件になります。                        |
|                          | チェック    | 利用停止データも検索条件に含む場合はチェックをします。       |
| 4                        | 検索ボタン   | 検索条件に設定された条件で検索します。               |
| 5                        | 検索条件クリア | 入力された検索条件をクリアします。                 |
|                          | ボタン     | ただし、検索結果はクリアされません。                |
| 6                        | 利用者マスタ  | 利用者マスタデータを一覧表示します。                |
|                          | データー覧   |                                   |
| $\overline{\mathcal{O}}$ | 利用停止年月日 | 利用停止の年月日を入力します。                   |
| 8                        | 利用停止ボタン | 利用者マスタデーター覧で選択したデータを利用停止にします。     |
|                          |         | 利用停止年月日の入力がない場合は、エラーメッセージが表示されます。 |
| 9                        | 新規ボタン   | 利用者マスタデータを新規作成します。                |
|                          |         | 利用者マスタ詳細画面を表示します。                 |
| 10                       | 修正ボタン   | 利用者マスタデータを修正します。                  |
|                          |         | 利用者マスタデーター覧で選択したデータを利用者マスタ詳細画面に   |
|                          |         | 表示します。                            |
| 1                        | 閉じるボタン  | 利用者マスター覧を終了し、画面を閉じます。             |

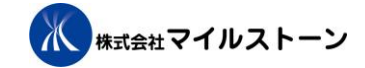

# 3-3-3. 利用者マスタ詳細画面の項目について

【全体 詳細】

|   | <b></b> ; | 利用者マスタ                              |            |      |           |          |       |     |       |              |       |              |
|---|-----------|-------------------------------------|------------|------|-----------|----------|-------|-----|-------|--------------|-------|--------------|
|   |           | 1                                   |            | (2   | 利         | l用者      | マス    | 、タ_ | 4     |              | 5     |              |
|   |           | 被保険者番号:                             |            | 🗆 お詰 | はし利用 お試   | L8:      |       | 3   | 〕利用停止 | 利用停山         | L8:   |              |
|   |           | 利用者氏名:                              | 伊藤 信太郎     |      | ふりがな      | : いとう    | しんたろう | Ď   |       | 性別:          | 男→    |              |
|   |           | 生年月日:                               | 1988/01/20 | 年齢:  | 30        |          |       |     |       |              |       |              |
|   |           | 郵便番号:                               | 985-0021   | 住所1: | 宮城県塩竈市属   | 島町24-20  |       |     |       |              | 連絡先1: | 022-367-8687 |
|   |           | 6                                   | )          | 住所2: |           |          |       |     |       |              | 連絡先2: | 022-367-8625 |
| 0 | 利         | 用開始年月日:                             | 2010/04/01 | 利用E  | ∃(迎え): □月 | ■火       | ■水    | □木  | □ 金   |              |       |              |
|   | _         |                                     |            | 利用日  | ∃(送り): □月 | ■火       | □水    | □木  | □ 金   |              |       | — (9)        |
|   | L.        | 利用事業所 ——                            |            |      |           | 特記事      | 項:    |     |       |              |       |              |
|   | Ш         |                                     | 事業所名       |      | チェック      |          |       |     |       |              |       |              |
|   |           | <u>アトリエ・ブル<sup>、</sup><br/>オリーゴ</u> | - ト        |      |           |          |       |     | U     |              |       |              |
|   |           | オリーフ<br>かんがるーぼけ                     | っと         |      |           |          |       |     |       |              |       |              |
|   |           | モーヤーコ                               |            |      |           |          |       |     |       |              |       | ]            |
|   |           |                                     | 0          |      |           |          |       |     |       |              |       | 13           |
|   | Ľ         |                                     |            |      |           | <u> </u> |       |     |       | $\mathbb{O}$ | 確定    | 閉じる          |
|   |           |                                     |            |      |           |          |       |     |       | - (_         |       |              |

| 番号                       | 項目       | 説明                                  |
|--------------------------|----------|-------------------------------------|
| 1                        | 被保険者番号   | 被保険者番号を表示・入力します。                    |
| 2                        | お試し利用    | お試し利用者の場合はチェックをします。                 |
|                          | チェック     |                                     |
| 3                        | お試し日     | お試し日を表示・入力します。                      |
|                          |          | お試し利用チェックを入れると入力可能となります。            |
| 4                        | 利用停止チェック | 利用停止の場合はチェックをします。                   |
| 5                        | 利用停止日    | 利用停止日を表示・入力します。                     |
| 6                        | 利用者データ   | 利用者のデータ(氏名・ふりがな・性別・生年月日・年齢・郵便番号・住所・ |
|                          | 表示・入力欄   | 連絡先)を表示・入力します。                      |
| $\overline{\mathcal{O}}$ | 利用開始年月日  | 利用開始年月日を表示・入力します。                   |
| 8                        | 利用日(迎え)  | 利用する曜日(迎え)にチェックをします。                |
| 9                        | 利用日(送り)  | 利用する曜日(送り)にチェックをします。                |
| 10                       | 利用事業所    | 利用する事業所にチェックをします。                   |
| 1                        | 特記事項     | 特記事項を入力します。                         |
| (12)                     | 確定ボタン    | 新規の場合:データ入力欄に入力されたデータを登録確定します。      |
|                          |          | 修正の場合:データ入力欄で修正入力されたデータを登録確定します。    |
| (13)                     | 閉じるボタン   | 利用者マスタ詳細を終了し、画面を閉じます。               |

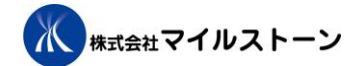

# 3-4. ドライバーマスタメンテナンス

・ドライバーマスタのメンテナンスを行います。

## 3-4-1. 起動方法

① メニューの「マスタ」より「ドライバーマスタ」ボタンをクリックしてください。

| 🖷 送迎管理システムメニュー Ver 1.0.0.2.CS |          | – 🗆 X   |
|-------------------------------|----------|---------|
| 送迎管                           |          |         |
| 利用者情報取込                       | マスタ      |         |
| 利用者情報取込                       | 事業所等 マスタ | 送迎車 マスタ |
| 送迎表 送迎表 作成                    | 利用者 マスタ  |         |
|                               | バックアップ   | 終了      |

# 3-4-2. ドライバーマスタ画面の項目について

| ドライバーマスタ         |            |       |          |  |  |
|------------------|------------|-------|----------|--|--|
|                  | <b>Y</b>   |       |          |  |  |
| トフィバー名<br>ドライバー1 |            | 村記事項  | <b>^</b> |  |  |
| ドライバー2           |            |       |          |  |  |
| ドライバー3 〇         |            |       |          |  |  |
| ドライバーち           |            |       |          |  |  |
| ドライバー6           |            |       |          |  |  |
|                  |            |       |          |  |  |
| 3                | 4          | 5     | 6 🚽      |  |  |
| 削除               | 新規         | 修正    | キャンセル    |  |  |
| ドライバー名: ドライバー 1  |            |       |          |  |  |
| 特記事項:            | $\bigcirc$ |       |          |  |  |
|                  | Ŭ          |       |          |  |  |
|                  |            | I.m.  |          |  |  |
|                  | ဖ          | 11E/E |          |  |  |

| 番号                       | 項目       | 説明                               |
|--------------------------|----------|----------------------------------|
| 1                        | ドライバー名   | ドライバー名を表示します。                    |
| 2                        | 特記事項     | ドライバーの特記事項を表示します。                |
| 3                        | 削除ボタン    | ドライバーマスタデーター覧で選択したデータを削除します。     |
| 4                        | 新規ボタン    | ドライバーマスタデータを新規に作成します。            |
|                          |          | データ入力欄を空欄にします。                   |
| 5                        | 修正ボタン    | ドライバーマスタデータを修正します。               |
|                          |          | データー覧で選択したデータをデータ入力欄に表示します。      |
| 6                        | キャンセルボタン | 新規・修正・削除の状態をキャンセルします。            |
| $\overline{\mathcal{O}}$ | データ入力欄   | 新規の場合:データ入力欄を空欄にします。             |
|                          |          | 修正・削除の場合:ドライバーマスタデーター覧で選択したデータを  |
|                          |          | データ入力欄に表示します。                    |
| 8                        | 確定ボタン    | 新規の場合:データ入力欄に入力されたデータを登録確定します。   |
|                          |          | 修正の場合:データ入力欄で修正入力されたデータを登録確定します。 |
| 9                        | 閉じるボタン   | 職員マスタを終了し、画面を閉じます。               |